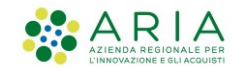

# Istruzioni per completare l'attivazione della

## Firma Remota

#### Indice

| 1. | Modifica obbligatoria della password     | 1 |
|----|------------------------------------------|---|
| 2. | Sincronizzare il dispositivo OTP         | 5 |
| З. | Configurare un account sull'App ArubaOTP | 7 |
| 4. | Sostituire il dispositivo OTP            | 8 |

## 1. Modifica obbligatoria della password

Completata l'attivazione della firma remota, L'utente riceve una e-mail che notifica il completamento della procedura di attivazione della firma remota. Di seguito un esempio di e-mail.

#### Da: comunicazioni@staff.aruba.it Oggetto: Firma Remota - Conferma attivazione

Gentile cliente,

L'attivazione della Firma Remota è stata completata ed è possibile da adesso utilizzare il servizio. Le comunichiamo di seguito le credenziali del servizio:

Codice utente: \*\*\*\*\*\*\*\*

Nome utente: TK\_FRMFMZ80A25F205Y, necessario per l'apposizione della firma e per accedere al Selfcare.

La password temporanea, da modificare al primo utilizzo, o accedendo al Selfcare <u>https://selfcare.firma-remota.it/asmonitor/login.xhtml</u>, verrà inviata a breve tramite SMS.

#### ATTENZIONE!

Conservi con cura il suo codice utente, necessario per il recupero della password dell'account di Firma e per l'eventuale revoca e sospensione del certificato. In caso di smarrimento non sarà possibile recuperare il codice utente ma sarà necessario effettuare un nuovo acquisto.

In caso di errore in seguito all'inserimento del codice OTP, è possibile che il dispositivo OTP in uso non sia sincronizzato oppure, in caso di utilizzo dell'APP ArubaOTP, l'utente potrebbe avere installata sul proprio smartphone una versione obsoleta dell'APP. In questo caso è necessario richiedere l'OTP via SMS, premendo l'apposito pulsante "**invia SMS**" e seguire le istruzioni riportate nel Manuale di Istruzioni per completare l'attivazione della Firma Remota disponibile a questo link.

#### Hai bisogno di maggiori informazioni?

Rispondiamo a tutte le tue domande attraverso le nostre guide.

Cordiali saluti

L'utente deve, pertanto, effettuare il cambio password obbligatorio, accedendo al Pannello Selfcare di Gestione della Firma Remota <u>https://selfcare.firma-remota.it/asmonitor/login.xhtml</u>

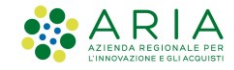

Per accedere occorre:

- Inserire il nome utente, seguito dal carattere "@" e il dominio: per es. TK\_FRMFMZ80A25F205Y@frLispa
- Digitare la Password (ricevuta via SMS).
- Selezionare Login.

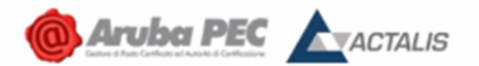

## Firma Remota

| Log<br>Nome utente                         | in                                        |
|--------------------------------------------|-------------------------------------------|
| TK_VPPVRF80A41F205F@frL                    | ispa                                      |
| Password                                   |                                           |
|                                            |                                           |
| Login                                      | Recupero nome utente<br>Recupero password |
| Se necessiti di aiuto. consulta le guide c | liccando qui.                             |

Figura 1: Pannello di Gestione Firma Remota

**Nota Bene**: <u>Se l'utente deve completare l'attivazione della firma remota con OTP Mobile, è necessario aver scaricato e installato preventivamente l'APP ArubaOTP dallo Store del proprio smartphone (cfr. par. 3. Configurare un account sull'App ArubaOTP)</u>.

Nella schermata che segue occorre effettuare la modifica della Password:

- 1. Digitare la password attuale (ricevuta via SMS).
- 2. Nuova password.
- 3. Conferma nuova password.
- 4. Selezionare il pulsante Modifica Password.

| La tua password è sc         | aduta. Per proseguire è necessario modificarla. |  |
|------------------------------|-------------------------------------------------|--|
| Inserire vecchia<br>pasword: | •••••                                           |  |
| Nuova password:              | •••••                                           |  |
| Conferma nuova<br>password:  | ••••••                                          |  |
| 1                            |                                                 |  |

Figura 2: Modifica password

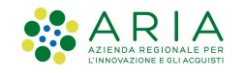

Se si verifica il seguente errore, accertarsi che la nuova password inserita rispetti tutti i requisiti indicati sul Portale Selfcare.

Si è verificato un errore in fase di cambio password, si prega di ripetere l'operazione. Verificare che la nuova password rispetti i requisiti (Cliccare su "i" per visualizzare il dettaglio)

Se l'errore persistesse, potrebbe essere necessario effettuare un **recupero password** (funzione presente sulla home page del portale Selfcare).

Se, invece, la password inserita risultasse corretta, verrà richiesto di inserire il codice OTP generato dal dispositivo OTP scelto (Token OTP Display, Token OTP USB, APP Mobile<sup>1</sup> oppure PIN Statico).

#### Selezionare quindi Prosegui.

| <b>Codice otp</b><br>Per completare la procedura, ins | erisci il codice generato cor | n il tuo dispositivo OTP | × |
|-------------------------------------------------------|-------------------------------|--------------------------|---|
| Codice otp                                            | ••••                          |                          |   |
|                                                       | invia sms<br>Prosegui         |                          |   |

Figura 3: Inserimento codice OTP

Se la modifica avviene con successo, il Sistema propone il seguente messaggio.

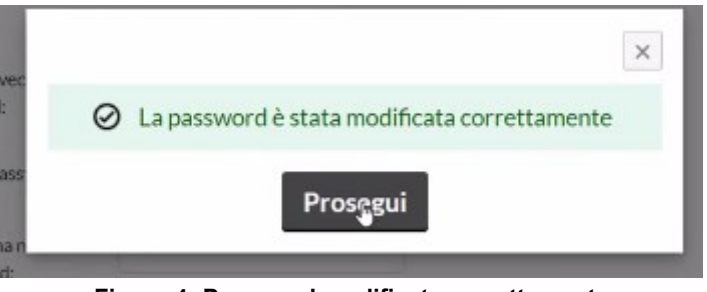

Figura 4: Password modificata correttamente

**IMPORTANTE**: In caso di errore in seguito all'inserimento del codice OTP, è possibile che il dispositivo OTP in uso non sia sincronizzato oppure, in caso di utilizzo dell'App ArubaOTP, l'utente potrebbe avere installata sul proprio smartphone una versione obsoleta dell'App. In questo caso è necessario richiedere l'OTP via SMS, premendo l'apposito pulsante "invia SMS".

<sup>&</sup>lt;sup>1</sup> Per la configurazione dell'account sull'App **ArubaOTP**, fare riferimento al paragrafo 3. Configurare un account sull'App ArubaOTP.

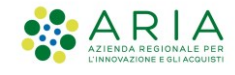

| <b>Codice otp</b><br>Per completare la procedura, inse | erisci il codice generato con il tuo dispositivo OTP | × |
|--------------------------------------------------------|------------------------------------------------------|---|
| Codice otp                                             |                                                      |   |
|                                                        | invia sms                                            |   |
|                                                        | Prosegui                                             |   |

Figura 5: Richiesta OTP via SMS

Ricevuto l'OTP via SMS, inserirlo nell'apposito campo, quindi selezionare il pulsante Prosegui.

| Codice otp                      |                                                       | $\times$ |
|---------------------------------|-------------------------------------------------------|----------|
| Per completare la procedura, ir | serisci il codice generato con il tuo dispositivo OTP |          |
| Codice otp                      | •••••                                                 |          |
| OTP inviato correttamente       |                                                       |          |
|                                 | invia sms                                             |          |
|                                 | Prosegui                                              |          |

Figura 6: Inserimento OTP ricevuto via SMS

Procedere, infine, con la sincronizzazione del dispositivo, le cui istruzioni sono indicate nel paragrafo che segue.

**Nota Bene**: Nel caso in cui si debba procedere alla re-installazione dell'App ArubaOTP, dopo aver completato la procedura di modifica password obbligatoria appena descritta, sarà necessario selezionare la funzione **Sostituzione dispositivo** disponibile sul portale Selfcare, in modo da ottenere un nuovo QR code. Per maggiori informazioni su questa funzione, si rimanda al paragrafo <u>4. Sostituire il dispositivo OTP</u> del presente documento.

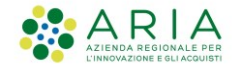

## 2. Sincronizzare il dispositivo OTP

Completata la modifica obbligatoria della Password, per sincronizzare il proprio dispositivo di generazione OTP, selezionare l'omonima funzione disponibile sul portale Selfcare.

| formazioni profilo       | DATI GENERALI                                                                                                   | DISPOSITIVI ASSOCIATI                                                                  |
|--------------------------|----------------------------------------------------------------------------------------------------|----------------------------------------------------------------------------------------|
| Cambio password          | Nome utente:         OTP_VMRVSP80A01F205R           Firma remota:         Certificato valido fino al 28/03/2025 | Dispositivo mobile - seriale: M3461098532221593<br>Dispositivo autenticazione ArubaSMS |
| Telefono                 | Stato OTP: Attivo                                                                                               | estesa: +393666698922                                                                  |
| Email                    | Notifiche                                                                                                    |                                                                                        |
| Codice Utente            | Al momento non ci sono notifiche da visualizzare                                                                |                                                                                        |
| Gestione dispositivi     |                                                                                                    |                                                                                        |
| Test dispositivo         |                                                                                                    |                                                                                        |
| Soctituzione dispositivo |                                                                                                    |                                                                                        |

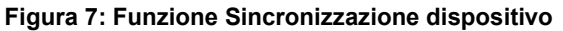

Nella schermata che segue, selezionare il dispositivo da sincronizzare e premere sul pulsante Sincronizza dispositivo.

| Sincronizzazione dispositivo                                                                                                | O Ti serve AlUTO? ▼                 |
|----------------------------------------------------------------------------------------------------|-------------------------------------|
| In caso di un non corretto funzionamento del dispositivo, ti consigliamo di effettua<br>campi con le informazioni richieste | re la sincronizzazione compilando i |
| campi conte informazioni rieneste.                                                                                          |                                     |
| Seleziona il dispositivo                                                                                                    |                                     |
| Seleziona il dispositivo<br>Selezionare un dispositivo                                                                      | ×                                   |

#### Figura 8: Selezionare il dispositivo

Inserire quindi il codice OTP in corso di validità generato dal dispositivo da sincronizzare e premere sul pulsante **Sincronizza dispositivo**. Nel caso in cui si debba sincronizzare un Token OTP USB sarà necessario inserire due codici OTP consecutivi.

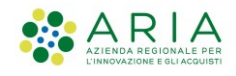

Ti serve AIUTO? -

## Sincronizzazione dispositivo

In caso di un non corretto funzionamento del dispositivo, ti consigliamo di effettuare la sincronizzazione compilando i campi con le informazioni richieste.

| Dispositivo   | fisico - seriale: 2608723701044 | ~ |
|---------------|---------------------------------|---|
| Codice OTP 1: | •••••                           |   |

Figura 9: Sincronizza il dispositivo Token OTP Display o APP ArubaOTP

| Sincro                                 | nizzazione dispositivo                                                                   | Õ Ti serve AIUTO? ▼                  |
|----------------------------------------|------------------------------------------------------------------------------------------|--------------------------------------|
| In caso di un non<br>campi con le info | corretto funzionamento del dispositivo, ti consigliamo di effettu<br>rmazioni richieste. | are la sincronizzazione compilando i |
| Seleziona il disp                      | bsitivo                                                                                  |                                      |
| Dispositivo                            | īsico - seriale: 03150300                                                                | ~                                    |
| Codice OTP 1:                          | •••••                                                                                    |                                      |
| Codice OTP 2:                          | ••••                                                                                     |                                      |
| Sincroniz                              | za dispositivo                                                                           |                                      |

#### Figura 10: Sincronizza il dispositivo Token OTP USB

Se la sincronizzazione avviene con successo, il Sistema propone il seguente messaggio.

| Sincronizzazione dispositivo                                                                                                    |                             |
|----------------------------------------------------------------------------------------------------|-----------------------------|
| In caso di un non corretto funzionamento del dispositivo, ti consigliamo di effettuare la sir<br>campi con le informazioni richieste. | ncronizzazione compilarko i |
| Ø Ⅱ dispositivo è stato sincronizzato correttamente.                                                                                  |                             |
| Seleziona il dispositivo                                                                                                    |                             |
| Selezionare un dispositivo                                                                                                    | ~                           |
| Codice OTP 1:                                                                                                    |                             |
| Codice OTP 2:                                                                                                    |                             |
| Sincronizza dispositivo                                                                                                    |                             |
| Figura 11: Sincronizzazione eseguita                                                                                                  |                             |

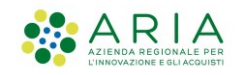

### 3. Configurare un account sull'App ArubaOTP

La configurazione dell'account sull'App ArubaOTP prevede i seguenti passaggi:

- 1) Installare l'App "ArubaOTP" dall'app store del proprio smartphone.
- 2) Aprire l'App e creare un Account selezionando l'icona "+".
- 3) Nel campo codice di attivazione inquadrare il QR code (presente nel contratto) oppure digitarlo.
- 4) Nel campo descrizione, digitare una descrizione (es. Firma remota).
- 5) Selezionare Attiva per attivare l'account OTP.

| Cre<br>di                          | a tutti gli acc<br>cui hai bisog                            | ount<br>no          |
|------------------------------------|-------------------------------------------------------------|---------------------|
| ×                                  | Nuovo account                                               | ™ 0 16:46<br>ATTIVA |
| CODICE DI AT                       | TIVAZIONE                                                   |                     |
| 012345678                          | 9012345678                                                  | 245                 |
| Puoi scansionar<br>DESCRIZIONE     | re il QR Code di attivazione ricevul<br>1. Paolo Bianchi    | α.                  |
|                                    |                                                             |                     |
| Non troviil cod<br>Consulta la gui | ice di attivazione?<br>da al servizio che vuoi configurare. |                     |
| Per attivare                       | Aruba ID                                                    | >                   |
| Per attivare                       | Firma Remota                                                | >                   |
|                                    |                                                             |                     |

Figura 12: Creare l'account su App ArubaOTP

Se la configurazione ha esito positivo, sull'App vengono visualizzati i codici OTP generati dal dispositivo:

| Tieni sotto controllo<br>la validità dell'OTP |             |
|-----------------------------------------------|-------------|
|                                               | Sel 0 16:46 |
| I miei account                                | :           |
| Aruba Cloud Marco Rossi<br>80554487           | (3)         |
|                                               |             |
|                                               |             |
|                                               |             |
|                                               |             |
|                                               |             |
|                                               | Ð           |
| Figura 13: Generazi                           | one OTP     |

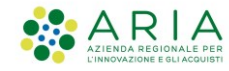

## 4. Sostituire il dispositivo OTP

| Gestione utenza              | Sostituzione dispositivo 📀 Ti serve AIUTO?                                                                                                    |
|------------------------------|----------------------------------------------------------------------------------------------------|
| Informazioni profilo         | Tramite questa procedura è possibile modificare il dispositivo in uso per la tua Firma.                                                                                                    |
| Cambio password              | Seleziona il dispositivo                                                                                                    |
| Telefono                     | Seleziona il dispositivo 🗸                                                                                                    |
| Email                        | Attenzione! La modifica è consentita solo tra dispositivi dello stesso tipo (fisico-fisico o mobile-mobile).<br>Ricordati che l'applicazione mobile può essere utilizzata su un solo dispositivo.<br><u>Se hai bisogno di supporto consulta la guida.</u> |
| Codice Utente                | Tipo di dispositivo configurabile OMobile. OFisico                                                                                                    |
| Gestione dispositivi         | Per iniziare la procedura inserire la password del tuo account di firma e prosegui<br>Password:                                                                                                    |
| Test dispositivo             |                                                                                                    |
| Sostituzione dispositivo     | PROSEGUI                                                                                                    |
| Sincronizzazione dispositivo |                                                                                                    |

#### Figura 14: Funzione Sostituzione dispositivo

La sostituzione del dispositivo OTP prevede i seguenti passaggi:

- 1) Selezionare il dispositivo da sostituire (per l'App selezionare la voce Dispositivo Mobile seriale: <codice>).
- 2) Selezionare il tipo di dispositivo da configurare (per l'App selezionare *Mobile*).
- 3) Inserire la password nell'apposito campo.
- 4) Selezionare il pulsante Prosegui.

| Sostituzione dispositivo                                                                | Õ Ti serve AIUTO? ▼ |
|-----------------------------------------------------------------------------------------|---------------------|
| Tramite questa procedura è possibile modificare il dispositivo in uso per la tua Firma. |                     |
| Seleziona il dispositivo                                                                |                     |
| Seleziona il dispositivo                                                                | ~                   |

| Seleziona il dispositi       | vo                                                      | <b>~</b> 1 |
|------------------------------|---------------------------------------------------------|------------|
| Seleziona il dispositi       | VO                                                      |            |
| Dispositivo mobile -         | seriale: M3461098532221593                              |            |
| Dispositivo autentic         | azione estesa ArubaSMS +39                              |            |
| Se hai bisogno di supporto   | o consulta la guida.                                    |            |
|                              |                                                         |            |
|                              |                                                         | 2          |
| Tipo di dispositivo configu  | urabile   Mobile   Fisico                               |            |
|                              |                                                         |            |
| Per iniziare la procedura in | iserire la password del tuo account di firma e prosegui |            |
| Deserved                     |                                                         |            |
| Password:                    |                                                         |            |
|                              |                                                         | <b>-</b> • |
| •••••                        |                                                         | ) 🔶        |
| ••••••                       |                                                         | )          |
| ••••••                       |                                                         |            |
| •••••                        | PROSEGUI                                                |            |

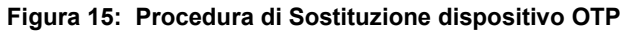

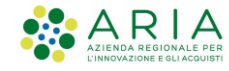

Inserire il codice OTP ricevuto via SMS, e premere sul pulsante Prosegui:

| Inserisci codice OTP temporaneo ×<br>Inserisci il codice OTP temporaneo che ti è stato inviato<br>al numero + 39366 e premi prosegui per<br>confermare |       |  |
|----------------------------------------------------------------------------------------------------|-------|--|
|                                                                                                    | ••••• |  |
| Non hai ricevuto I'SMS? Invia di nuovo                                                                                                    |       |  |
| Prosegui                                                                                                    |       |  |

Figura 16: Inserimento OTP ricevuto via SMS

Verrà visualizzata la schermata contenente il **codice di attivazione**, con il relativo **QR Code**, necessario per completare l'attivazione del nuovo account sull'App ArubaOTP.

| Codice di attivazione ×                                                                                                    |                                                                                                    |  |
|----------------------------------------------------------------------------------------------------|----------------------------------------------------------------------------------------------------|--|
| Per associare un dispositivo alla tua Firma, scegli una delle seguenti opzioni e segui le indicazioni.                                   |                                                                                                    |  |
| Opzione 1 - Inserimento manuale                                                                                                    | Opzione 2 - QRCode                                                                                                    |  |
| Inserisci il codice di attivazione di seguito indicato sull'app di<br>Aruba OTP Mobile. Successivamente potrai scegliere la<br>username. | Inquadra il QRCode che trovi di seguito con l'app di Aruba<br>OTP Mobile. Successivamente potrai scegliere la username. |  |
| 3960 708                                                                                                    |                                                                                                    |  |
| Una volta creato l'utente clicca su prosegui                                                                                             |                                                                                                    |  |
| Prosegui                                                                                                    |                                                                                                    |  |

Figura 17: Codice di attivazione

Aprire quindi l'App ArubaOTP dal proprio smartphone, dopo averla aggiornata, e procedere alla configurazione dell'account come descritto nel paragrafo <u>3. Configurare un Account sull'App ArubaOTP</u>.

Completata la configurazione, premere sul pulsante Prosegui.

Quindi inserire un codice OTP valido, generato dall'App ArubaOTP, nell'apposito campo presente nella schermata successiva e premere il pulsante **Prosegui** per completare la sostituzione del dispositivo.

| Codice OTP<br>Inserisci il codice generato con il tuo dispositivo OTP. | $\times$ |
|------------------------------------------------------------------------|----------|
| Codice OTP:                                                            |          |
| •••••                                                                  |          |
| Prosegui                                                               | _        |

Figura 18: Inserimento codice OTP generato dall'App ArubaOTP